# Aide Centre de certification

https://confianceonline.com/centre\_certification/

# Sommaire

| Ρ | artie  | A : Le Client                                                     | 3    |
|---|--------|-------------------------------------------------------------------|------|
|   | Prés   | sentation                                                         | 3    |
|   | a)     | Accueil                                                           | 3    |
|   | b)     | Trouver un certificat                                             | 4    |
|   | 1      | . Trouver le certificat par son code via la page web de recherche | 4    |
|   | 2      | . Trouver un certificat par son code barre                        | 5    |
|   | 3      | . Trouver un certificat par requête sms contenant son code        | 5    |
|   | c)     | Déposer un certificat                                             | 5    |
|   | d)     | S'enregistrer                                                     | 8    |
|   | e)     | Forum                                                             | . 10 |
|   | f)     | Aide                                                              | . 10 |
| Ρ | artie  | B : L'administrateur                                              | . 11 |
|   | Prés   | sentation                                                         | . 11 |
|   | a)     | Connexion                                                         | . 11 |
|   | b)     | Gestion des Utilisateurs                                          | . 12 |
|   | c)     | Gestion des Administrateurs                                       | . 13 |
|   | 1      | ) Ajouter un administrateur                                       | . 13 |
|   | 2      | ) Liste des Administrateurs                                       | . 13 |
|   | 3      | ) Renouvellement de son certificat                                | . 14 |
|   | 4      | ) Voir Un certificat                                              | . 14 |
|   | d)     | Gestion du Contenu                                                | . 14 |
| C | Conclu | usion                                                             | . 15 |

# Partie A : Le Client

#### Présentation

Le centre de Certification est une application permettant de déterminer avec exactitude l'auteur d'un document, de vérifier son intégrité, d'assurer sa confidentialité et sa non répudiation et ceci en utilisant plusieurs accès tels la page web, le code barre 2D les requêtes sms.

Dans ce document d'aide aux utilisateurs et administrateurs, nous allons vous montrer comment se servir au mieux de cet outil et d'en tirer le maximum d'avantages économiques, financiers et sécuritaires de cet outil disponible à l'adresse : <u>https://confianceonline.com/centre\_certification/</u> et compatible avec les navigateurs : Internet Explorer, Firefox, Chrome, Safari, Opéra, Netscape.

#### a) Accueil

La page d'accueil se présente comme suit :

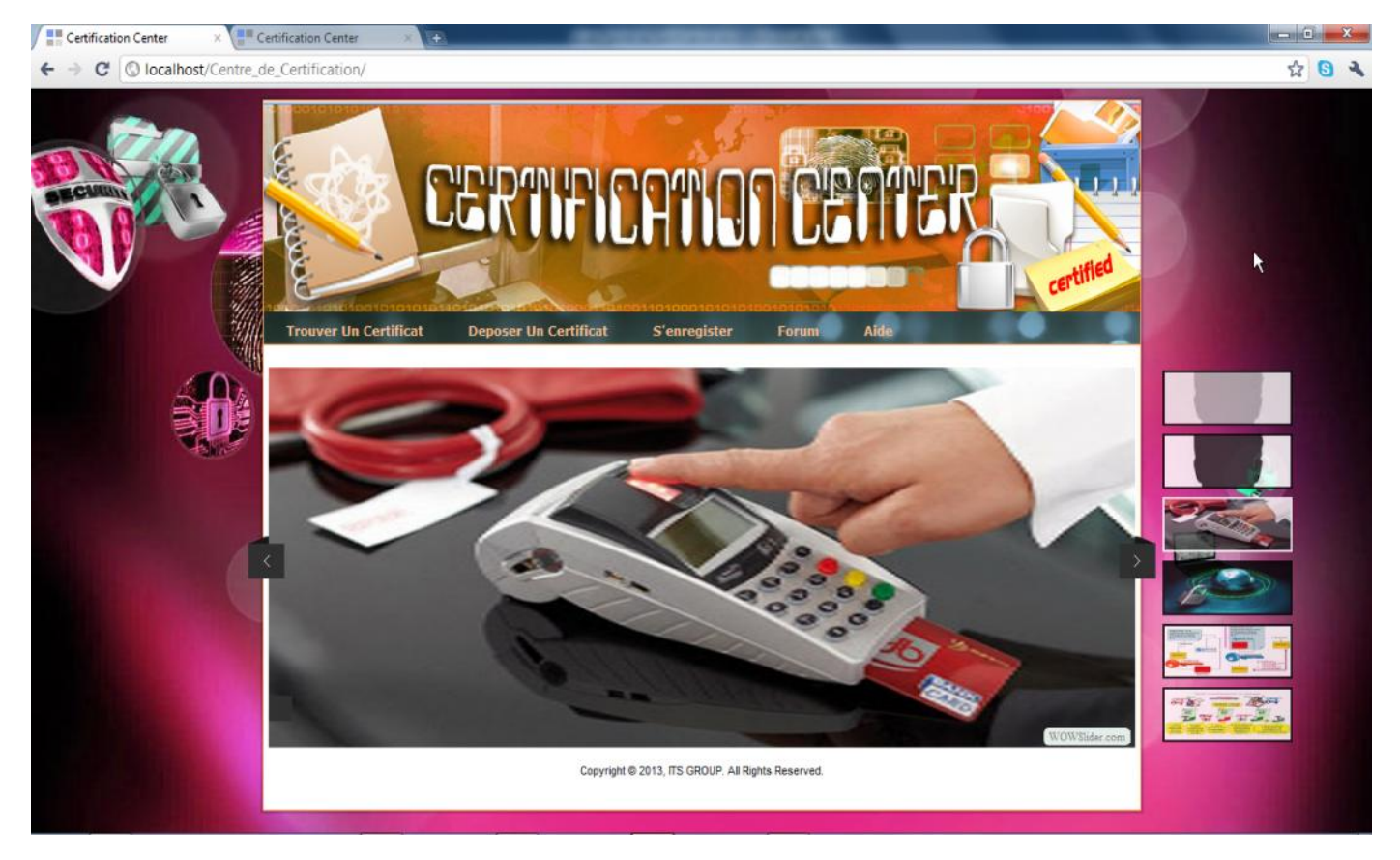

Elle permet grâce au menu d'accéder aux diverses fonctionnalités de l'outil.

Elle présente aussi grâce au slide de présenter brièvement les fonctionnalités de l'outil.

## b) Trouver un certificat

Ce menu nous permet de rechercher un certificat en utilisant les trois (03) méthodes implémentées par l'outil :

1. Trouver le certificat par son code via la page web de recherche

En cliquant sur le lien de menu Trouver un certificat, il apparait la boite de dialogue suivante demandant au client d'entrer le code du fichier qu'il souhaite retrouver :

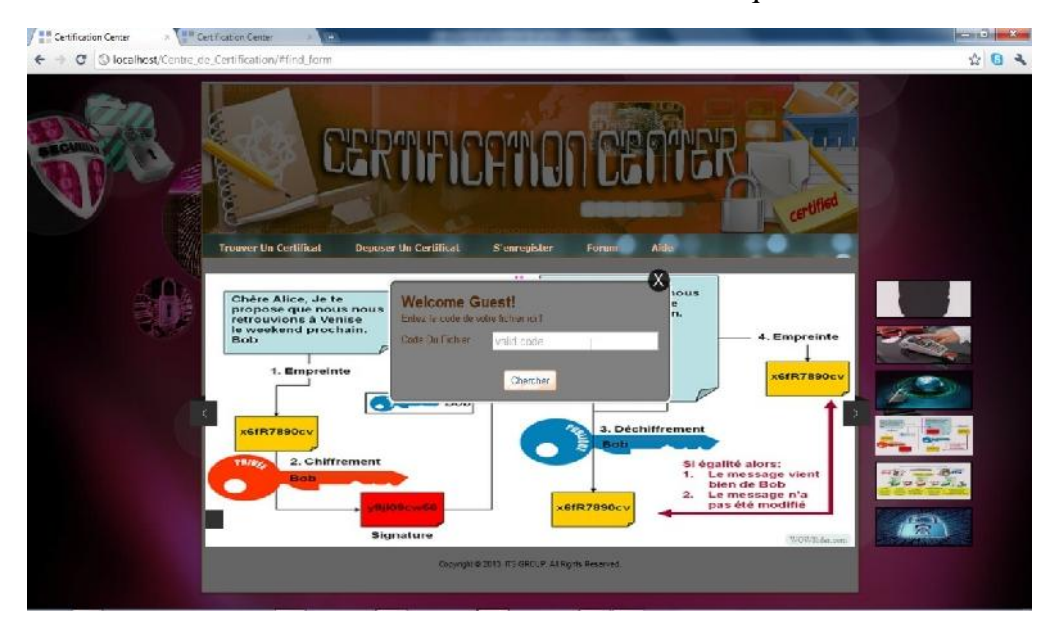

Une fois que le code de notre document est entré, on clique sur le bouton Chercher, et l'outil se charge d'effectuer les opérations :

- Association Code utilisateur Code d'enregistrement
- Vérification de l'identité du signataire
- Vérification de l'intégrité et de la signature du fichier chiffré
- Déchiffrement du fichier sauvegardé
- Affichage des résultats.

On peut Ainsi obtenir un résultat tel que :

# Resultat de Votre Recherche :

| Le Fichier Original<br>(Cliquez pour Voir) | Organisation | Date de Signature        | Signataire | Intégrité | Télécharger !      |
|--------------------------------------------|--------------|--------------------------|------------|-----------|--------------------|
| page de garde base de données.docx         | polytech     | le 25-02-2014 à 03:59:44 | Voir       | Vérifier  | <u>Telecharger</u> |

On peut ainsi :

- Revoir le fichier original en cliquant sur le fichier lui-même ou sur le lien Télécharger
- ➢ Voir le signataire
- > Et s'assurer de l'intégrité du document en cliquant sur le bouton vérifier.

#### 2. Trouver un certificat par son code barre

Comme les documents que nous remettons aux utilisateurs possèdent un code barre que nous avons pris le plaisir de générer et de coller au document de départ.

Pour donc utiliser cette fonctionnalité, il faut simplement cliquer sur Trouver un certificat puis dans la zone de texte code du document y placer le curseur et appuyer sur le code barre pour effectuer la lecture et la saisie automatique des données décodées par le lecteur de code barre. (Le lecteur de code barre fonctionne exactement comme un clavier et le bouton de lecture permet lorsqu'il est appuyé d'envoyer les données lues au(x) champ(s) du formulaire).

#### 3. Trouver un certificat par requête sms contenant son code

Pour Trouver un document par une requête sms, il faut envoyer par sms au numéro

# (+237) 94 33 28 13 le sms sous le format : **CODE:<code\_doc>**

Où on a remplacé <code\_doc> par le code du document dont on veut connaitre les paramètres (auteur, intégrité,...)

NB : Ne pas mettre d'espace entre les parties CODE, les deux points, et le code du document.

## c) Déposer un certificat

Pour déposer un document, on clique sur le lien de menu Déposer un certificat, et il s'affiche l'interface de connexion utilisateur suivante :

| Trouver Un Certificat | Denser Un Certificat S'enregister Forum                     |   |
|-----------------------|-------------------------------------------------------------|---|
|                       | Welcome Guest!<br>Please enter your email and password here |   |
|                       | Email valid email                                           |   |
|                       | Password<br>Mot de Passe Oublié ?    Changer Mot de Passe ? |   |
|                       | Connexion                                                   | > |

Une fois qu'on a renseigné sur son email et son mot de passe on clique sur le bouton connexion et il s'affiche la page suivante :

| Trouver Un Certificat        | Deposer Un Certificat | Forum           | Aide               |           | fotso.cyril@yahoo.fr 🍳 |
|------------------------------|-----------------------|-----------------|--------------------|-----------|------------------------|
| Chargez votre Document et Vo | re Clé Privée svp !   |                 |                    |           |                        |
|                              | Fichier à déposer :   | Choisisse       | z un fichier Aucun | fi choisi |                        |
|                              | Votre clée privée :   | Choisisse       | z un fichier Aucun | fi choisi |                        |
|                              |                       | Déposer         | Annuler            |           |                        |
|                              | [                     | Renouveller Mon | Certificat         |           |                        |

Pour déposer un document, il vous est demandé : le document à déposer (Fichier à déposer), et Votre clé Privée qui vous a été donnée lors de votre enregistrement sur la plateforme (à voir plus bas).

On peut également faire une requête de Renouvellement de son certificat (de ses clés privées et publiques).

Une fois qu'on a bien renseigné le fichier à déposer, et sa clé privée (utilisée pour les opérations de signature numérique et de vérification de l'auteur), on clique sur le bouton Déposer : prenons par exemple ce fichier clair :

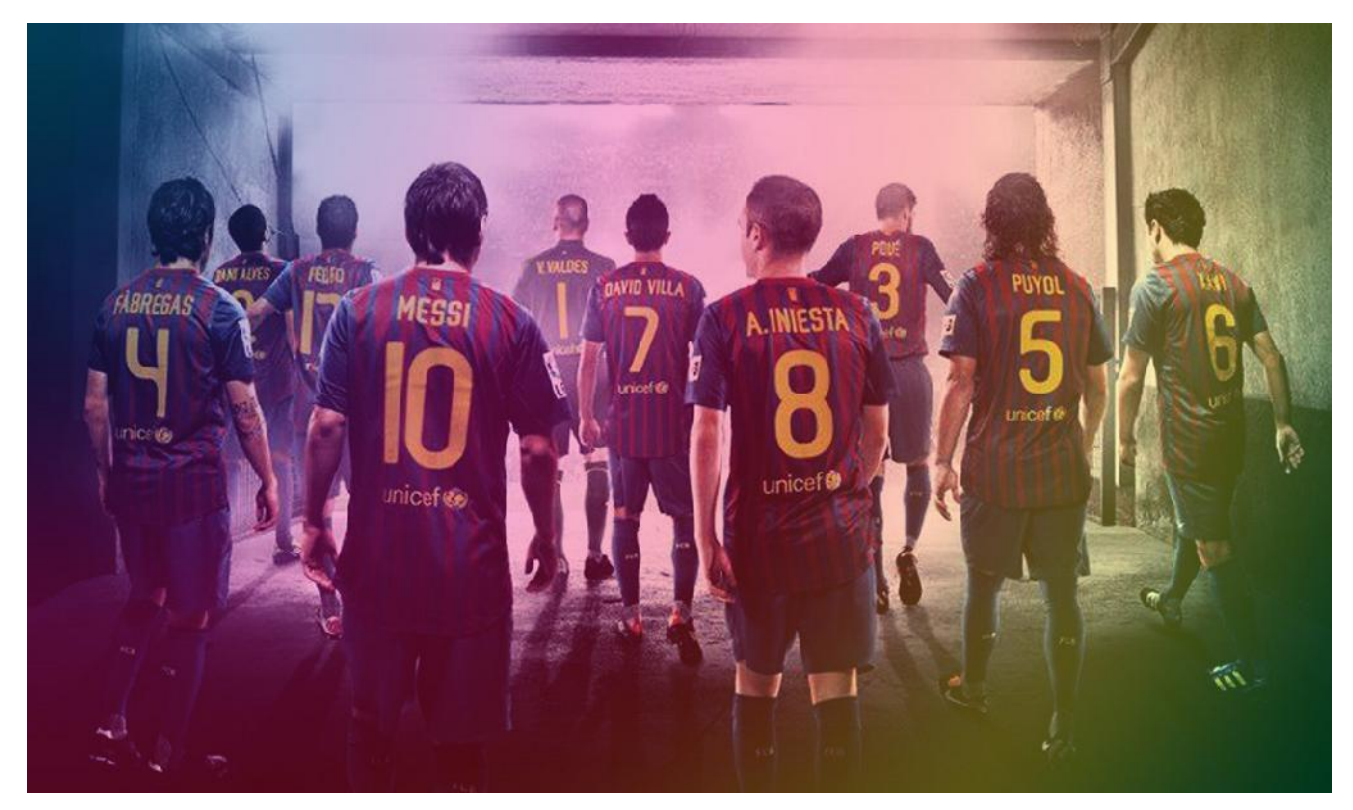

On obtiendra la page suivante après traitement :

| Trouver Un Certificat            | Deposer Un Certificat          | Forum          | Aide  |
|----------------------------------|--------------------------------|----------------|-------|
| Signature et Sa<br>électroniques | uvegarde de vos                | docum          | ients |
| Signature effectuée avec suc     | cès                            |                |       |
|                                  | Le Code de Votre fichier est : | poly-325721677 | 7     |
|                                  | Télechargez votre t            | ichier signé   |       |
|                                  | Code Barre de votre do         | cument :       |       |
|                                  | 回決日<br>外分子<br>回行時時             |                |       |
|                                  |                                |                |       |
|                                  |                                |                |       |

On peut soit conserver le code d'accès (utilisateur de ce document) ou alors télécharger le document final contenant le code d'accès utilisateur (à utiliser pour l'interrogation par le web ou par requête sms) et le code barre 2D du dit document :

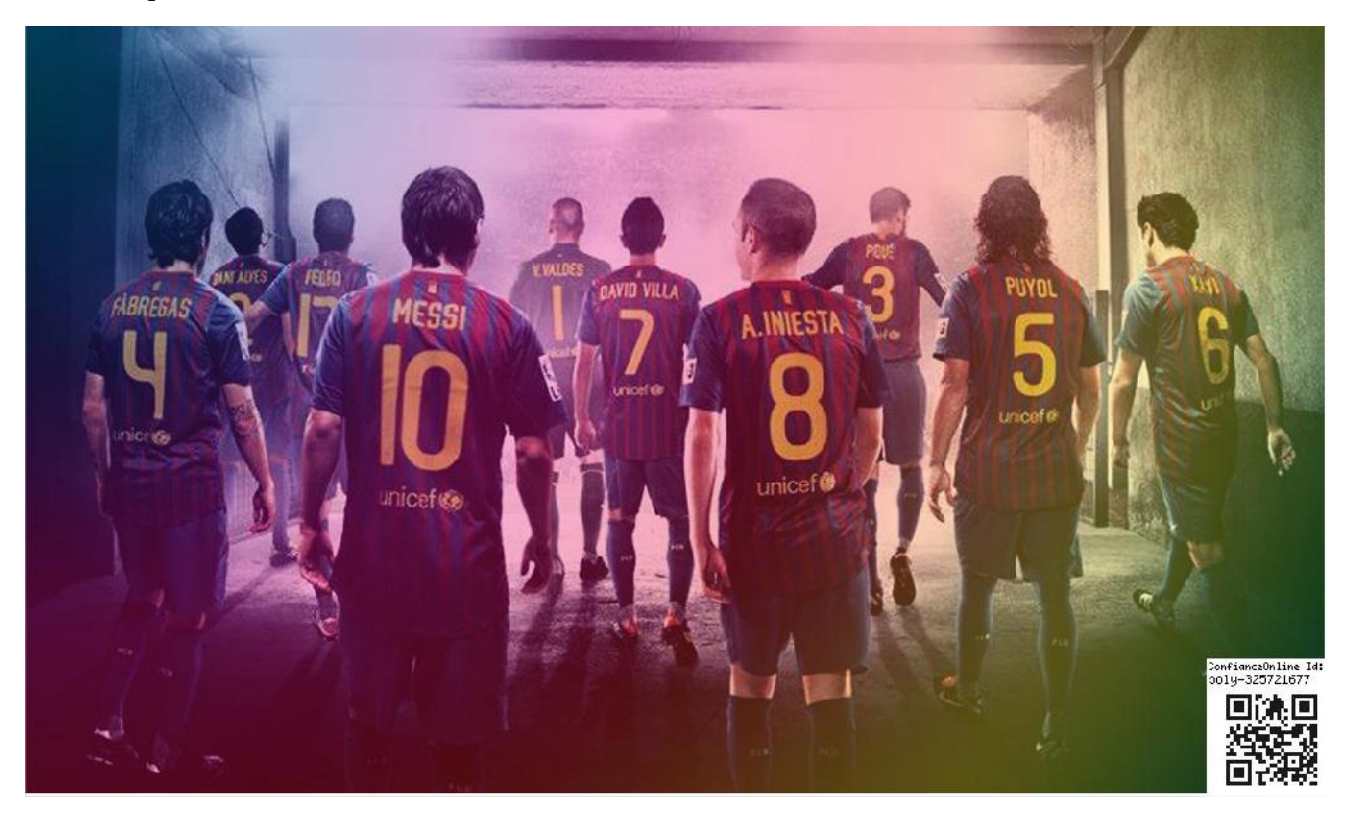

## d) S'enregistrer

Pour s'enregistrer sur la plateforme, il faut cliquer sur le lien de menu s'enregistrer, il apparait alors le formulaire suivant :

| Trouver Un Certificat | Deposer Un Certificat    | S'enregister Forum Aide      |
|-----------------------|--------------------------|------------------------------|
| Création de           | Compte                   |                              |
|                       | Remplissez bien tous les | champs svp !                 |
|                       | Login (Email)            | Valid email                  |
|                       | Organistion              | Your Organisation            |
|                       | Préfixe de Certificats   | POX_                         |
|                       | Country                  | Cameroon                     |
|                       | Your identity Card:      | Choisissez un fichier Aucisi |
|                       | password                 | au moins 5 caractères        |
|                       | Retype password :        | au moins 5 caractères        |
|                       | Date de péremtion:       | AAAA-MM-JJ                   |
|                       | take your picture        | Se filmer !                  |
|                       |                          | Valider <u>Annuler</u>       |
|                       |                          |                              |

- Une fois qu'on a renseigné sur tous les champs, on doit cliquer sur le bouton se filmer pour accéder à la parie finale du formulaire : se prendre en photo pour la vérification de l'identité et la fabrication de votre certificat :
- NB : Le poste terminal utilisé doit être équipé d'une webcam et il faut cliquer sur le bouton Allow,

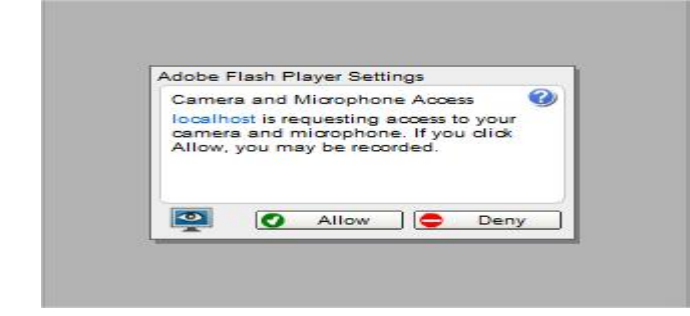

Pour activer le plugin permettant de prendre le contrôle de votre webcam juste le temps que l'opération se termine

Une fois qu'on a cliqué sur Allow, on peut enfin se filmer en cliquant sur le bouton capture ;

Puis on Doit cliquer sur le bouton Upload pour valider sa photo et l'envoyer sur le serveur. On peut reprendre la capture autant de fois que l'on souhaite pour choisir sa plus belle photo.

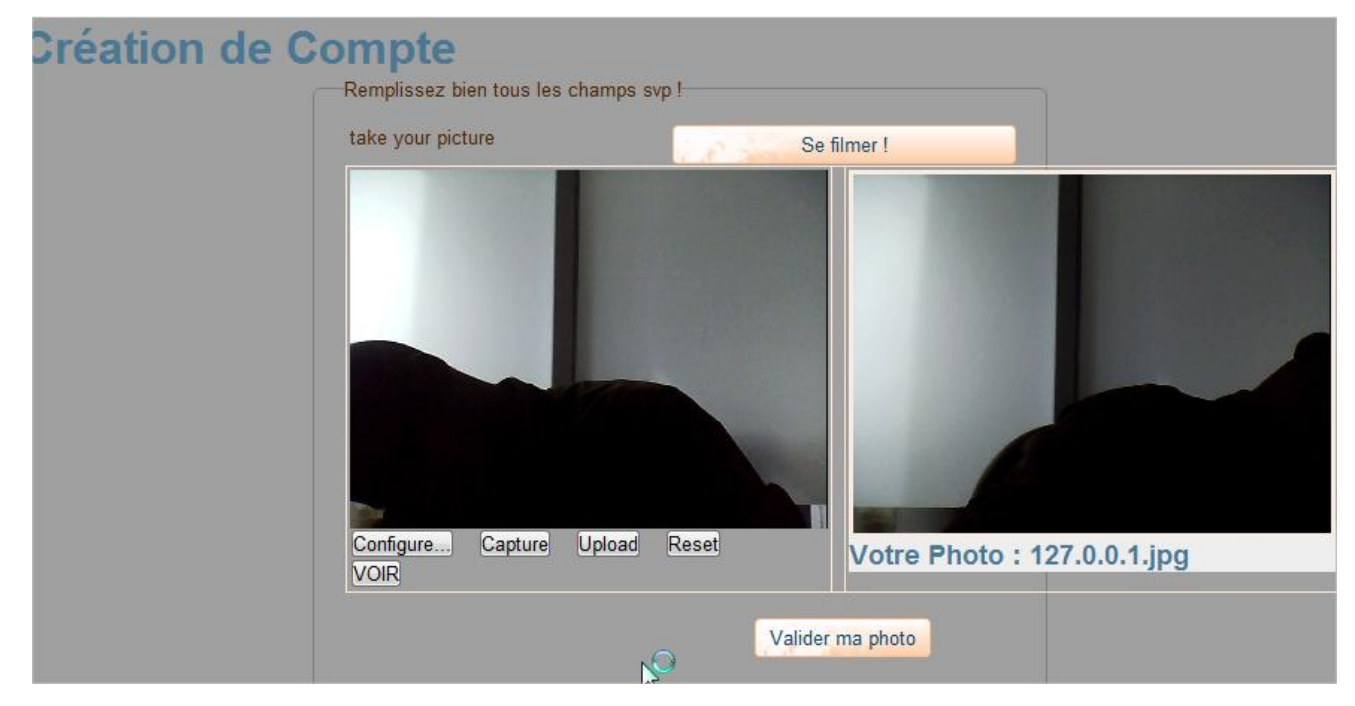

Une fois que la photo est uploadée, on clique sur le bouton valider ma photo et là on peut donc enfin cliquer sur le bouton valider pour soumettre notre requête de création de compte

| Certification Center             | × Certification Center          | x (t)                         |                  |        |          |                                          | -      |        | - 11   |                       |
|----------------------------------|---------------------------------|-------------------------------|------------------|--------|----------|------------------------------------------|--------|--------|--------|-----------------------|
| ← → C ③ localhost                | /Centre_de_Certification/after_ | creation_no_ok.php            |                  |        |          |                                          |        |        |        | ☆ 🖸 🌂                 |
|                                  | Trouver Un Certific             | at Deposer Un Certificat      | osooo<br>S'enreg | iotor  |          | o to to to to to to to to to to to to to | arti.  | Aid    |        | certified             |
|                                  | Création o                      | le Compte                     |                  |        |          |                                          |        |        |        |                       |
|                                  |                                 | Remplissez bien tous les chan | nps svp          |        |          |                                          |        |        |        |                       |
|                                  |                                 | Login (Email)                 | admir            | n@yał  | noo.fr   |                                          |        |        |        |                       |
|                                  |                                 | Organistion                   | gzzgz            | tze    |          |                                          |        |        |        |                       |
| 5                                |                                 | Préfixe de Certificats        | gzzg             |        |          |                                          |        |        |        |                       |
| 3                                |                                 | Country                       | 0                |        | Ma       | i 201                                    | 4      |        | 0      |                       |
|                                  |                                 | Your identity Card:           | L                | М      | М        | J<br>1                                   | V<br>2 | S<br>3 | D<br>4 | <b>\$</b>             |
|                                  |                                 |                               | 5                | 6      | 7        | 8                                        | 9      | 10     | 11     |                       |
|                                  | 6                               | password                      | 12               | 13     | 14       | 15                                       | 16     | 17     | 18     | E CARACTER CONTRACTOR |
|                                  |                                 | Retype password :             | 19               | 20     | 21       | 22                                       | ,RS    | 24     | 25     |                       |
|                                  |                                 |                               | 26               | 27     | 28       | 29                                       | 30     | 31     |        |                       |
|                                  |                                 | Date de péremtion:            | ae 2             | 014-05 | -30      |                                          |        |        |        |                       |
| and the second second            |                                 | take your picture             |                  | a.     |          | Se fil                                   | mer !  | _      | _      |                       |
|                                  |                                 | v                             | alider           | An     | nuler    |                                          |        |        |        |                       |
| localhost/Centre de Certificatio | n/after creation no ok.php#     | Copyright © 201               | 13, ITS GR       | OUP. A | l Rights | Reserve                                  | ed.    |        |        |                       |

Une fois notre requête bien traitée, on obtient la page suivante :

| ous sera demandee lors de vos o<br>En cas de perte, votre compte n'a | pérations sur notre plateforme. Elle est unique privée et très personnelle<br>ura plus de valeur ! |
|----------------------------------------------------------------------|----------------------------------------------------------------------------------------------------|
|                                                                      | Téléchargez votre clée privée !                                                                    |
|                                                                      | Téléchargez votre clée publique !                                                                  |
| alidation de Vates Cometa                                            |                                                                                                    |
| /alidation de Votre Compte<br>/otre Compte sera étudié par l'au      | torité certifiante et le validera                                                                  |

On Doit donc télécharger ses clés privées et publiques et patienter que l'administrateur nous envoie un email de confirmation et d'activation de son compte sur la plateforme.

## e) Forum

Il permet d'accéder au forum en ligne pour poser des problèmes ou résoudre certains problèmes, c'est un salon d'échanges sur l'outil, ses fonctionnalités, ses limites et ses améliorations continuelles

#### f) Aide

Il s'agit d'un fichier d'aide permettant aux utilisateurs de vite prendre en main l'outil pour encore plus de performance et un apprentissage rapide et adéquat.